## Google Earth Pro 2

## Survoler un trajet : trajet + enregistrement + export vidéo

créer un trajet - outil règle >> trajet >> créer les points du trajet enregistrer >> nommer : le trajet apparait dans le menu déroulant de gauche avec le nom que vous venez de lui attribuer

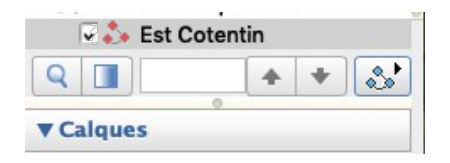

lancez la visite (vous pouvez faire disparaitre la ligne de trajet en décochant le trajet (qui demeure sélectionné en étant surligné)

| 🗔 ist Cotentin |   |   |   |  |
|----------------|---|---|---|--|
| Q 🔳            | + | + | 8 |  |

pour modifier l'angle de la caméra :

aller dans Google Earth Pro (en haut à gauche) >> préférences >> visite >> angle d'inclinaison de la caméra (vue verticale à 0° et horizontale à 90°)

un angle de 45° est à conseiller

vous pouvez également modifier l'altitude de la prise de vue en modifiant la "portée de la caméra"

|                                                                        |                        | Préférences         |             |
|------------------------------------------------------------------------|------------------------|---------------------|-------------|
|                                                                        | Vue 3D Cache           | Visite Navigation G | )<br>énéral |
| Lors de la création d'une visite à partir d'un dossier                 | :                      |                     |             |
| Temps d'attente entre chaque élément : 0.                              | 0 Secondes 0           | 0                   | 60          |
| Pause sur chaque élément : 0.                                          | Secondes 0             | 0                   |             |
| Survol le long des lignes<br>Afficher une info-bulle lorsque la caméra | s'arrête sur un élémen | t                   |             |
| Lors de la création d'une visite à partir d'une ligne :                |                        |                     |             |
| Angle d'inclinaison de la caméra : 45.0                                | Degrés                 |                     |             |
| Portée de la caméra : 5000.0                                           | Mètres                 |                     | O           |
| Vitesse : 418.3                                                        | ent                    | •                   | Rapide      |
| Lors de la création d'une visite à partir d'une traject                | oire :                 |                     |             |

pour le réglage de la vitesse du survol, voir curseur "vitesse"

| Lors de la creation d'une visite a partir c | i une ligne |        |        |
|---------------------------------------------|-------------|--------|--------|
| Angle d'inclinaison de la caméra :          | 45.3        | Degrés | 0      |
| Portée de la caméra :                       | 1426.0      | Mètres | O      |
| Vitesse :                                   | 1000.0      | Lent   | Rapide |

lancez la visite puis enregistrez cette visite

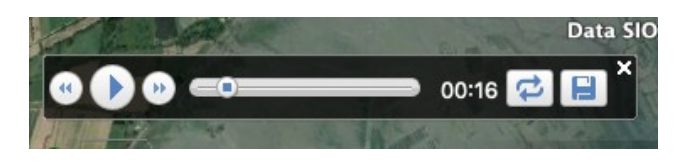

l'enregistrement apparait dans le menu déroulant

| Cotent | in               |                      |
|--------|------------------|----------------------|
| Cotent | in               |                      |
| +      | +                |                      |
|        | Cotent<br>Cotent | Cotentin<br>Cotentin |

vous pouvez aussi créer un film (= exporter la vidéo en mp4 de ce survol de trajet)

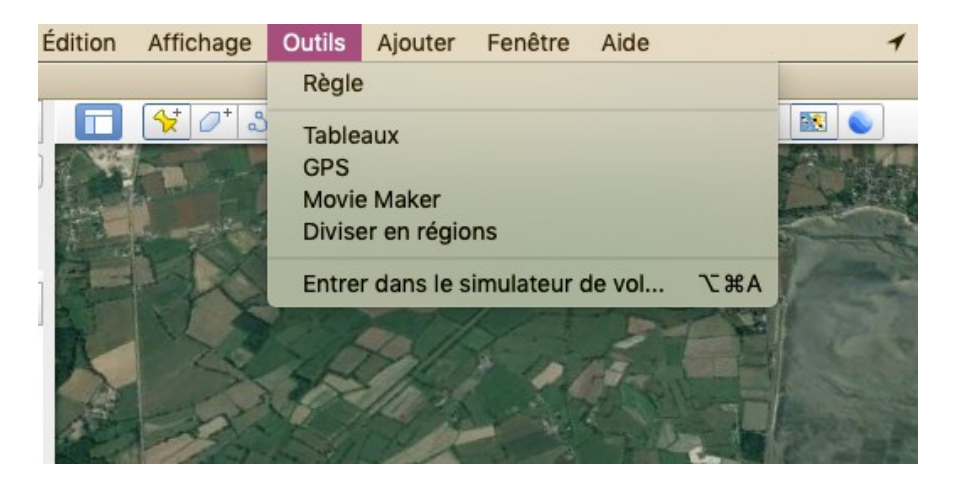

surlignez la visite (et non pas le trajet) ou choisir ensuite la visite dans le menu "visite enregistrée du menu Movie Maker

|                      | Movie Maker                           |                             |
|----------------------|---------------------------------------|-----------------------------|
| ource d'enregistrer  | nent                                  |                             |
| Navigation en        | direct avec la souris et le clavier   |                             |
| O Visite enregist    | trée Est Cotentin (Lieux temporaires) | •                           |
| nregistrer dans      |                                       |                             |
| /Users/guillou/De    | sktop/Est.mp4                         | Parcourir                   |
| aramètres vidéo      |                                       |                             |
| XGA (1024 × 76       | 8 pixels, 30 images/s)                |                             |
| Taille de l'image (  | en pixels): 1024 🗘 × 768 🗘            | Images par seconde : 30,000 |
| Configuration de sor | tie                                   |                             |
| Type de fichier :    | MJPEG (.mp4)                          | Qualité de l'image : Élevée |
|                      |                                       | Annuler Créer un film       |

démarrer l'enregistrement en cliquant sur "créer un film"

le fichier mp4 se crée dans sa zone de destination : ici le bureau

| /Users/guillou/Desktop/Est.mp4 |  |
|--------------------------------|--|
|                                |  |